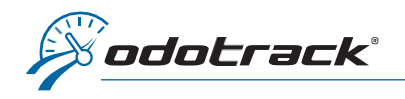

Voici comment effectuer un changement de véhicule dans votre compte ODOTRACK.

À partir des onglets situés à gauche de votre écran, accédez au Module Configuration, section Véhicules.

|                                             | ļ                                                                           |                                                                 | *                                                 |
|---------------------------------------------|-----------------------------------------------------------------------------|-----------------------------------------------------------------|---------------------------------------------------|
| Æ.                                          | Véhicules 🕀 Ajouter 👔 Supprimer 🏠 Options                                   |                                                                 | 🗩 🧳 🕗                                             |
| ٩                                           | RÉSUMÉ GÉNÉRAL PROPRIÉTÉ ENREGISTREMENTS UTILISATEURS APPAREIL ODOMÈTRE FIS | SALITÉ                                                          | 12 • A & Q                                        |
| 2<br>1                                      | OD ODO50 - Hyundai Elantra 2012<br><sub>Elantra</sub>                       |                                                                 | Format: Description V<br>AUCUN GROUPE 4 véhicules |
| 80                                          | Sommaire                                                                    |                                                                 | OD ODO50 - Hyundal Elantra 2012                   |
| 1                                           |                                                                             |                                                                 | OD ODO70 - Honda Civic 2012                       |
|                                             | Daametre estime : 94608.00 km<br>Total des dépenses : 919,47 \$             |                                                                 | TE TEST - Subaru Forester 2008                    |
|                                             | Váblaste                                                                    | 2 Modifier                                                      | VENDUS 4 véhicules 🗸                              |
| <ul> <li>♥</li> <li>●</li> <li>●</li> </ul> | Modéle, Elantra<br>Année, 2012<br>Irmatriculation, 123 XXX                  | Coulteur,<br>Odométre, 946 KM<br>Carburant, Esence (sans plomb) |                                                   |
|                                             |                                                                             |                                                                 |                                                   |

#### AJOUT/DISPOSITION DU VÉHICULE

À partir de ce module, cliquez sur **Ajouter** dans le haut de l'écran.

Une fenêtre Ajout/Disposition du véhicule s'ouvrira à l'écran.

Sélectionnez l'option **Échanger un véhicule** (par défaut) et cliquez sur le bouton **Sélectionner un véhicule**.

Un panneau s'ouvrira à la droite de l'écran vous permettant de choisir le véhicule à échanger.

Cliquez ensuite sur Suivant.

| 🖨 Sélectionner un véhicule                                                                                                    |
|----------------------------------------------------------------------------------------------------|
| Vous avez vendu votre véhicule? Utilisez-vous dorénavant Odotrack dans un nouveau véhicule?<br>Cette option permet d'effectuer un transfert d'appareil vers un nouveau véhicule.                                                           |
| Un de vos appareils n'est assigné à aucun véhicule? Vous désirez ajouter un véhicule pour<br>effectuer une synchronisation? Cette option permet d'ajouter un nouveau véhicule et si<br>applicable, de l'assigner à un appareil disponible. |
| Annuler Sulvant                                                                                                    |
|                                                                                                    |
| VÉHICULES ×                                                                                                    |
| 12 🕐 🛱 🕷 Q                                                                                                    |
| AUCUN GROUPE 4 véhicules                                                                                                    |
| OD ODO50 - Hyundai Elantra<br>2012                                                                                                    |
| OD ODO70 - Honda Civic 2012                                                                                                    |
| ODOmobile - Valérie Android                                                                                                    |
| OD car                                                                                                    |
| TE TEST - Subaru Forester 2008                                                                                                    |

Bienvenue à l'assistant d'ajout/disposition de véhicule

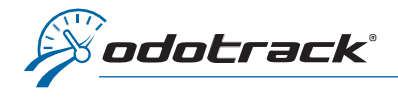

# Informations de l'ancien véhicule

Inscrivez les informations relativement à l'ancien véhicule (date de fin de la location si le véhicule est loué ou date et prix de vente si le véhicule est acheté). Cliquez ensuite sur **Suivant.** 

| Description du véhicule: TES  | T - Subaru Forester 2 | 008   |               |  |
|-------------------------------|-----------------------|-------|---------------|--|
| Type de propriété : Acheté    |                       |       |               |  |
| Information sur la vente du v | éhicule               |       |               |  |
| Date d'achat                  |                       | *     | Coût d'achat  |  |
| 2021-01-28                    |                       |       | 5 000,00 \$   |  |
| Date de vente *               |                       |       | Prix de vente |  |
|                               |                       |       | 0,00 \$       |  |
| Type de véhicule              |                       |       |               |  |
| Automobile                    |                       | ~     |               |  |
|                               |                       |       |               |  |
|                               | Annuler               | Préce | ident Suivant |  |

# Mise à jour de l'odomètre de l'ancien véhicule

Inscrivez la valeur de l'odomètre de l'ancien véhicule afin d'effectuer une mise à jour, puis cliquez sur **Suivant**.

Une fenêtre s'ouvrira à l'écran vous

l'ancien véhicule.

permettant de mettre à jour l'odomètre de

| Vouilloz inseriro la valour do                                                                           | l'adamàtra du vi                         | biculo                                      |                                                  |                       |      |   |
|----------------------------------------------------------------------------------------------------|------------------------------------------|---------------------------------------------|--------------------------------------------------|-----------------------|------|---|
| Véhiculo                                                                                                 | i ouoinetre du ve                        | fille.                                      |                                                  |                       |      |   |
| TEST - Subaru Forester 2008                                                                              |                                          |                                             |                                                  |                       |      |   |
| Dernière valeur connue de                                                                                | l'odomètre                               |                                             | Lecture estimée à co                             | e jour                |      |   |
| 65000 km en date du 2021-0                                                                               | 1-28 08:35                               |                                             | 65000 km                                         |                       |      |   |
| Valeur de l'odomètre                                                                                     | *                                        | *                                           | En date du                                       |                       |      |   |
| 65000                                                                                                    | km                                       | ~                                           | 2021-02-02                                       | 14                    | * 52 |   |
|                                                                                                    |                                          |                                             |                                                  |                       |      |   |
| ETTRE À JOUR L'ODOMÈTR<br>2 févr. 2021 , la valeur estir<br>l'érence de 300.00 km ent<br>lution proposée | E<br>née de l'odomè<br>re la lecture est | tre est <b>65000.00</b><br>imée et votre no | km. Vous avez fourni<br>uvelle lecture de l'odoi | 65300.00 km<br>nètre. | L.   | د |

Choisissez l'option appropriée parmi celles proposées (s'il y a lieu) :

- Forcer la synchronisation : Synchronise la valeur de l'odomètre avec la valeur réelle du véhicule, sans toutefois ajouter de voyage au Module Voyages;
- Auto Fix : Ajoute un voyage (Affaires ou Personnel) dans le Module Voyages en fonction de la différence entre la valeur de l'odomètre inscrite au compte et l'ancienne valeur;
- **Prorata Auto Fix** : Crée deux voyages distincts dans le Module Voyages au prorata de l'ajustement requis entre la valeur de l'odomètre inscrite au compte et l'ancienne valeur.

Si la valeur de l'odomètre est inconnue au moment d'effectuer l'échange, cliquez sur **Annuler** dans la fenêtre de Mise à jour de l'odomètre. Vous serez alors redirigé directement à la fenêtre d'informations du nouveau véhicule.

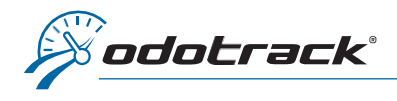

# Informations du nouveau véhicule

Une fois la mise à jour de l'odomètre effectuée, s'il y a lieu, remplissez les informations relativement au nouveau véhicule : marque, modèle, année, etc.

Cliquez ensuite sur Suivant.

| Marque              | *              | Modèle            | * |
|---------------------|----------------|-------------------|---|
| Année               | *              | Description       | * |
| Code                |                | Type de propriété |   |
|                     |                | Acheté            | ~ |
| Conducteur actuel   | Assigné depuis | *                 |   |
| 🏜 VJ Odotrack       | 2021-02-02     |                   |   |
| Unité de l'odomètre |                | Groupe parent     |   |
| km                  | Aucun          | ~                 |   |

Complétez les informations supplémentaires demandées relativement au nouveau véhicule (type d'essence, numéro de série, nom du propriétaire, type de véhicule, date et coût d'achat) et, si désiré, choisissez le profil fiscal qui s'applique au conducteur lié à ce véhicule.

# Cliquez ensuite sur **Suivant**.

Vérifiez les informations relativement au nouveau véhicule et confirmez le tout en cliquant sur **Terminer**.

| Type de carburant *     |  |   | Numéro de série |          |   |  |
|-------------------------|--|---|-----------------|----------|---|--|
| Essence (sans plomb)    |  | ~ |                 |          |   |  |
| lom du propriétaire     |  |   | Type de v       | véhicule |   |  |
|                         |  |   | Autom           | obile    | ~ |  |
| ate d'achat             |  | * | Coût d'a        | chat     | * |  |
| <pre>2021-02-02</pre>   |  |   | 0,00 \$         |          |   |  |
| rofil fiscal            |  |   |                 |          |   |  |
| Avantages imposables    |  |   |                 |          |   |  |
| Allocation kilométrique |  |   |                 |          |   |  |
| Dépenses d'entreprise   |  |   |                 |          |   |  |
| 🕗 Dépenses d'emploi     |  |   |                 |          |   |  |

| Description         | Subaru Forester 2012 |
|---------------------|----------------------|
| Marque              | Subaru               |
| Modèle              | Forester             |
| Année               | 2012                 |
| Unité de l'odomètre | КМ                   |
| Type de carburant   | Essence (sans plomb) |
| Type de propriété   | Acheté               |
|                     |                      |

# Mise à jour de l'odomètre du nouveau véhicule

Vous serez alors invité à mettre à jour la valeur de l'odomètre du nouveau véhicule, si désiré.

Indiquez la valeur de l'odomètre du nouveau véhicule ains que la date et l'heure de la prise de lecture puis cliquez sur **Suivant**.

À la fenêtre suivante, cliquez sur **Forcer la synchronisation** afin de mettre à jour la valeur de l'odomètre du nouveau véhicule et confirmez votre choix tel que requis en cliquant sur **Accepter.** 

| Veuillez inscrire la valeur de l'od | omètre du véhi | cule. |                      |        |      |       |
|-------------------------------------|----------------|-------|----------------------|--------|------|-------|
| Véhicule                            |                |       |                      |        |      |       |
| Subaru Forester 2012                |                |       |                      |        |      |       |
| Dernière valeur connue de l'oc      | domètre        |       | Lecture estimée à ce | e jour |      |       |
| Inconnue                            | 0 km           |       |                      |        |      |       |
|                                     |                |       | Production day       |        |      |       |
| Valeur de l'odomètre *              |                | *     | En date du           |        |      | · · · |
| Valeur de l'odomètre * 0            | km             | *     | 2021-02-02           | 15     | * 18 | +     |
| Valeur de l'odomètre * 0            | km             | *     | m aate du            | 15     | * 18 | +     |
| Valeur de l'odomètre *              | km             | *     | 1021-02-02           | 15     | * 18 | *     |

5 véhicules

VENDUS

HY Hyundai Accent 2010 SU Subaru Forester 2002

SU Subaru Forester 2007

TO Toyota Corolla 2019

TE TEST - Subaru Forester 2008

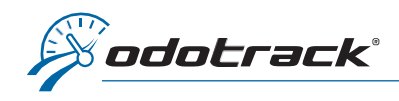

# À NOTER :

# Ancien véhicule archivé

Lorsque l'échange de véhicule est complété, l'ancien véhicule sera automatiquement archivé.

Pour restaurer un véhicule archivé, si désiré, vous devez d'abord supprimer la date de vente.

| Pour ce faire, sélectionnez le                                           | Véhicules 🕀 Ajouter 🕅 Supprimer 🏟 Options                                                                                                    |                         |
|--------------------------------------------------------------------------|----------------------------------------------------------------------------------------------------|-------------------------|
| véhicule à restaurer dans le                                             | RÉSUMÉ GÉNÉRAL PROPRIÉTÉ ENREGISTREMENTS UTILISATEURS APPAREIL ODOMÉTRE FISCALITÉ                                                                                  |                         |
| vous à l'onglet <b>Propriété</b> .                                       | Détails de la propriété                                                                                                    |                         |
|                                                                          | Date d'achat                                                                                                    |                         |
| Supprimez la date de vente à                                             |                                                                                                    |                         |
| l'aide de l'icône prévue à cet effet.                                    | Coût d'achat                                                                                                    | Type de véhicule        |
| puis cliquez sur <b>Enreaistrer</b> .                                    | 5 000,00 \$                                                                                                    | Automobile              |
|                                                                          | Avertissement: Vérifier ces informations auprès de votre comptable.                                                                                                |                         |
| Sélectionnez à nouveau le                                                | Vendre le véhicule                                                                                                    |                         |
| véhicule à restaurer dans le<br>panneau de droite du Module              | Pour vendre un véhicule, entrez une valeur dans le champ <b>Date de vente</b> . Pour annuler la vente, supprimez la valeur <b>Date de vente</b> .<br>Date de vente | Prix de vente           |
| Véhicules, cliquez sur le menu                                           |                                                                                                    | 1 000,00 \$             |
| Options dans le haut de l'écran,                                         | Avertissement: Veuillez prendre note qu'Odotrack utilise un calcul moyen concernant le kilométrage de véhicule à moteur pour l'ensemble de                         | s véhicules de l'année. |
| puis cliquez ensuite sur <b>Restaurer</b> .<br>Le véhicule sera restauré | Enregistrer Annuler                                                                                                    |                         |
| automatiquement.                                                         |                                                                                                    |                         |

### Nom de l'ancien véhicule

Lorsque vous effectuez un changement de véhicule, il est important de ne pas renommer l'ancien véhicule afin d'éviter que les voyages précédents soient identifiés sous le nouveau véhicule. Le nom du véhicule pourra toutefois être modifié par la suite si une erreur est survenue lors de la création.

### Voyages et Rapports

Les voyages et rapports relativement à un véhicule archivé demeurent disponibles. Vous n'avez qu'à sélectionner le véhicule archivé lorsque reguis.

### Mise à jour subséquente de la valeur de l'odomètre

Si la valeur de l'odomètre était inconnue au moment d'effectuer l'échange, vous pouvez effectuer cette mise à jour subséquemment.

Pour ce faire, sélectionnez le véhicule désiré dans le panneau de droite, puis dirigez-vous à l'onglet Odomètre. Cliquez sur Mettre à jour l'odomètre et suivez les étapes requises.

# Profil fiscal

Pour établir ou modifier le profil fiscal du conducteur lié au véhicule, si désiré, sélectionnez le véhicule dans le panneau de droite, puis dirigez-vous à l'onglet Fiscalité. Effectuez les modifications désirées puis cliquez sur Enregistrer dans le bas de la page.